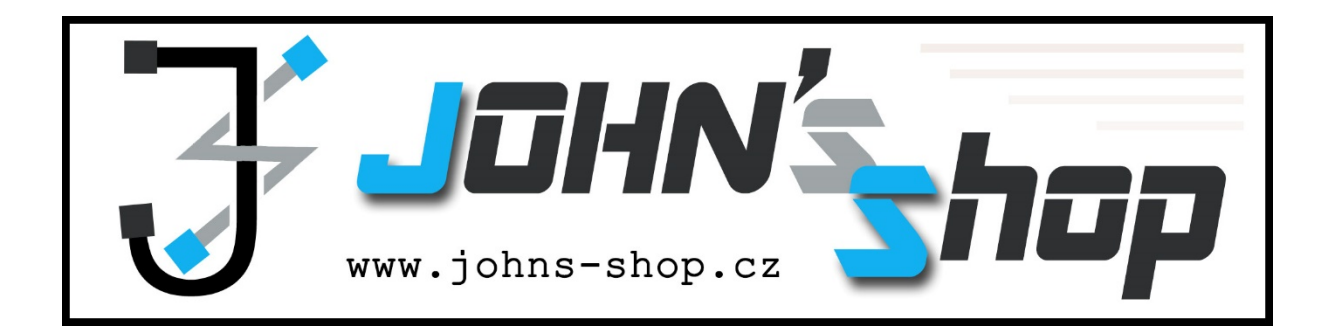

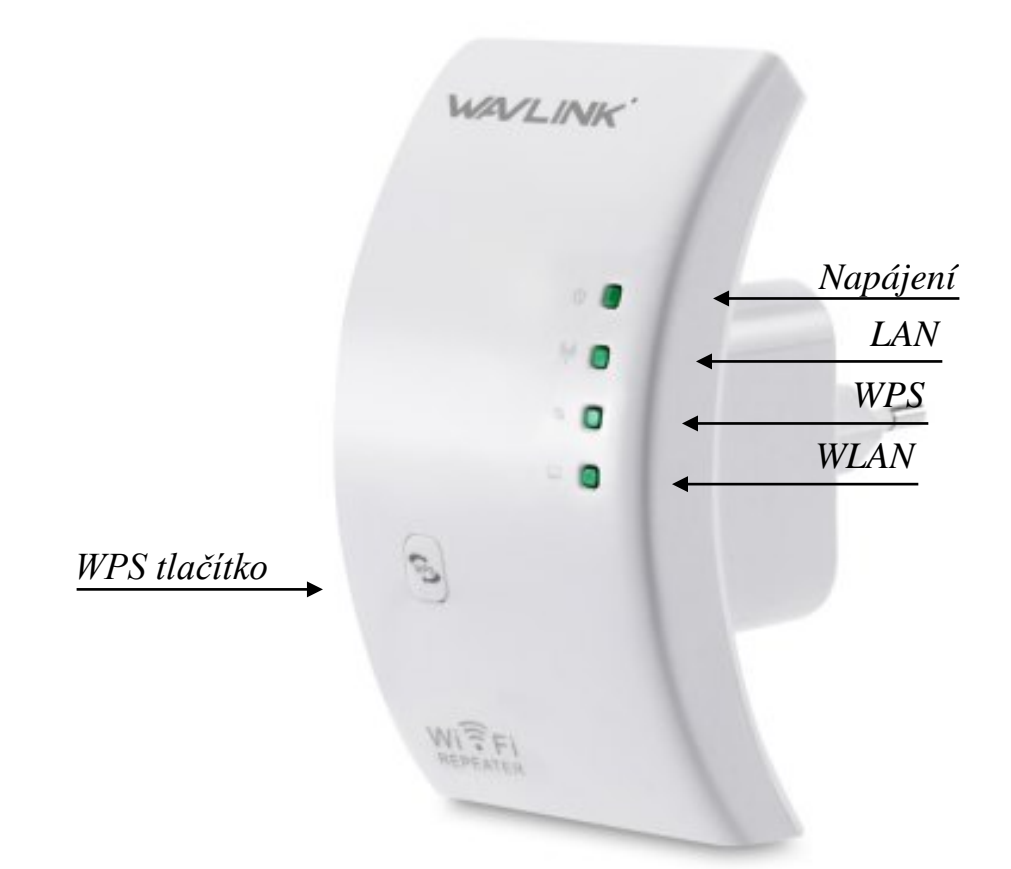

# Wi-Fi opakovač

# UŽIVATELSKÝ MANUÁL

johns-shop@email.cz

www.johns-shop.cz

# TYP ZAPOJENÍ - OPAKOVAČ

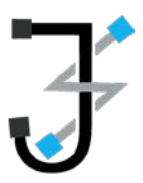

#### 1. ZAPOJENÍ

- 1. Zapojte zařízení do elektrické sítě v blízkosti routeru (v blízkosti zdroje Wi-Fi signálu, který chcete rozšířit).
- 2. Vyčkejte, než se rozsvítí kontrolka WLAN.

## 2. PŘIHLÁŠENÍ SE

- 1. Odpojte síťový kabel z notebooku nebo počítače, který má přístup na Wi-Fi.
- 2. Klikněte na ikonu síťového připojení či Wi-Fi signálu (standardně vpravo dole na liště) a připojte se k Wi-Fi síti opakovače pojmenované jako "**Wavlink**".
- 3. Zapněte webový prohlížeč a do adresového řádku napiště "http://192.168.10.1".
- 4. Jako uživatelské jméno (Username) i heslo (Password) použijte "admin".
- 5. Klikněte na **Odeslat** (*Submit*).

#### 3. NASTAVENÍ SÍTĚ

- 1. Po přihlášení se klikněte na zobrazené stránce na **Opakovač** (*Repeater*). Průvodce nastavením Vás nasměruje na stávající Wi-Fi síť, kterou si přejete rozšířit.
- 2. Pokud tuto síť ve výběru nevidíte, klikněte na **Obnovit** (*Refresh*). (Pokud zde síť stále nevidíte, je opakovač patrně mimo její dosah.)
- 3. Vyberte síť, kterou si přejete rozšířit, a klikněte na **Zvolit** (*Apply*).
- 4. Název sítě (*Repeater SSID*) bude nastaven na výchozí hodnotu "Your SSID" tento název budete pravděpodobně chtít změnit, přepište jej.
- 5. **Bezpečnostní kód** (*Security key*) musí být stejný jako bezpečnostní kód Wi-Fi sítě, kterou si přejete rozšířit.
- 6. Klikněte na **Zvolit** (*Apply*).
- 7. Počkejte několik sekund. Vyhledejte Vámi zadaný název sítě a připojte se k ní. Hotovo.

## 4. PŘEMÍSTĚNÍ OPAKOVAČE

- 1. Opakovač vyjměte z elektrické sítě.
- 2. Zapojte jej zhruba na půli cesty mezi zdrojem Wi-Fi signálu a místem, kde potřebujete mít rozšířený signál.

# TYP ZAPOJENÍ – PŘÍSTUPOVÝ BOD

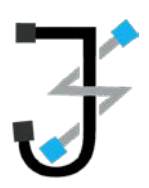

#### 1. ZAPOJENÍ

- 1. Propojte router a opakovač přiloženým síťovým kabelem.
- 2. Zapojte zařízení do elektrické sítě.
- 3. Vyčkejte, než se rozsvítí kontrolka WLAN.

## 2. PŘIHLÁŠENÍ SE

- 1. Odpojte síťový kabel z notebooku nebo počítače, který má přístup na Wi-Fi.
- 2. Klikněte na ikonu síťového připojení či Wi-Fi signálu (standardně vpravo dole na liště) a připojte se k Wi-Fi síti opakovače pojmenované jako "**Wavlink**".
- 3. Zapněte webový prohlížeč a do adresového řádku napiště "http://192.168.10.1".
- 4. Jako uživatelské jméno (Username) i heslo (Password) použijte "admin".
- 5. Klikněte na **Odeslat** (*Submit*).

### 3. NASTAVENÍ SÍTĚ

- 1. Po přihlášení se klikněte na zobrazené stránce na **Přístupový bod** (*AP*).
- 2. Vyplňte Název sítě (*SSID*) a **Bezpečnostní kód** (*Security key*), který musí mít nejméně 8 znaků. (Oba údaje si volíte Vy sami.)
- 3. Klikněte na **Zvolit** (*Apply*).
- 4. Počkejte několik sekund. Vyhledejte Vámi zadaný název sítě a připojte se k ní. Hotovo.

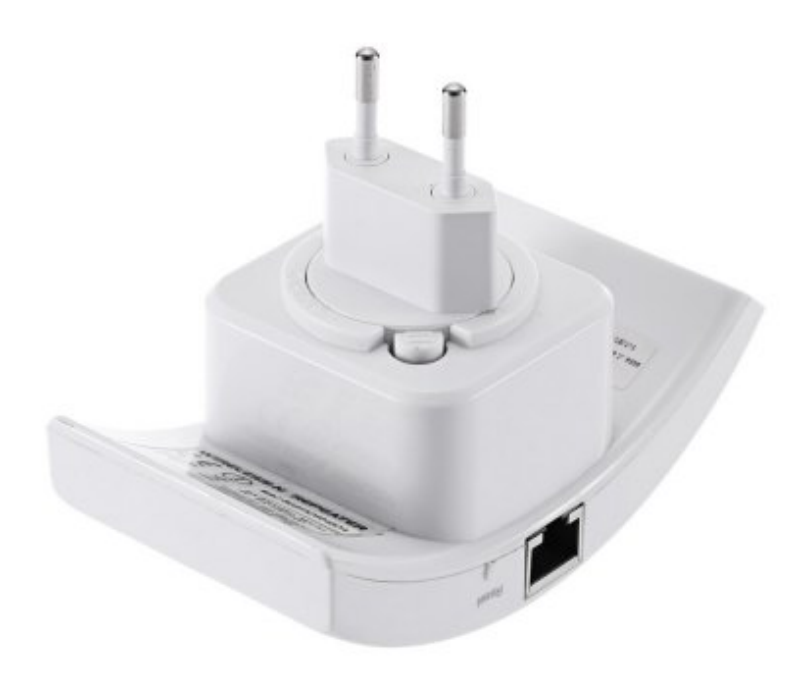

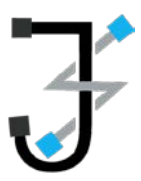

Je vhodné umístit opakovač do míst, kde nejsou zařízení využívající Bluetooth či domácí spotřebiče, jako bezdrátové pevné linky, mikrovlnné trouby a dětské chůvičky, aby se minimalizovalo rušení signálu.

Často kladené otázky (FAQ – Frequently Asked Questions):

- 1. Co když je nastavení opakovače neúspěšné?
  - a) Zadali jste špatné heslo stávající Wi-Fi sítě, kterou se snažíte rozšířit.
  - b) Zařízení je mimo dosah zdroje stávající Wi-Fi sítě, kterou se snažíte rozšířit.
  - c) Prosím resetujte zařízení a proveď te konfiguraci znovu.
- 2. Proč nevidím přihlašovací stránku v prohlížecí po zadání adresy http://192.168.10.1?
  - ujistěte se, že je Váš počítač nebo notebook připojen k síti opakovače, ne Vašeho routeru.
  - b) Ujistěte se, že je Váš počítač schopen automaticky získat IP adresu.
- 3. Jak opakovač resetuji?
  - Zmáčkněte a podržte tlačítko pod nápisem Reset po dobu 10 sekund.

Tento opakovač může být samozřejmě také použit k připojení všech zařízení, které podporují připojení k síti pouze pomocí kabelu (např.: Blu-ray přehrávače, herní konzole, DVR nebo chytré televize). Opakovač musí být zapojen v elektrické síti a nastaven jako opakovač – následně jej připojte kabelem k druhému zařízení.

| Rychlost přenosu        | 300 Mbps                  | Tlačítko WPS slouží pro navázání       |
|-------------------------|---------------------------|----------------------------------------|
| Standard:               | 802.11                    | spojení bez potřeby ručního            |
| Podpora:                | 2.4 GHz                   | nastavování a zadávání hesla, stačí    |
| Anténa:                 | Integrovaná               | pouze stisknout tlačítko WPS na        |
| Bezpečnostní standardy: | WPA2, WPA, WEP (128/64)   | modemu a opakovači.                    |
| Atraktivní              | vzhled                    |                                        |
| Barva:                  | Bílá                      |                                        |
| Vstup pro:              | LAN kabel                 | Kvalitní Wi-Fi opakovač rozšíří        |
| 2 módy:                 | Opakovač                  | dosah vaší domácí/firemní sítě i do    |
|                         | Standardní přístupový bod | oblastí, kde je stávající signál slabý |
| WPS tlačítko,           | LED indikace              | nebo žádný.                            |

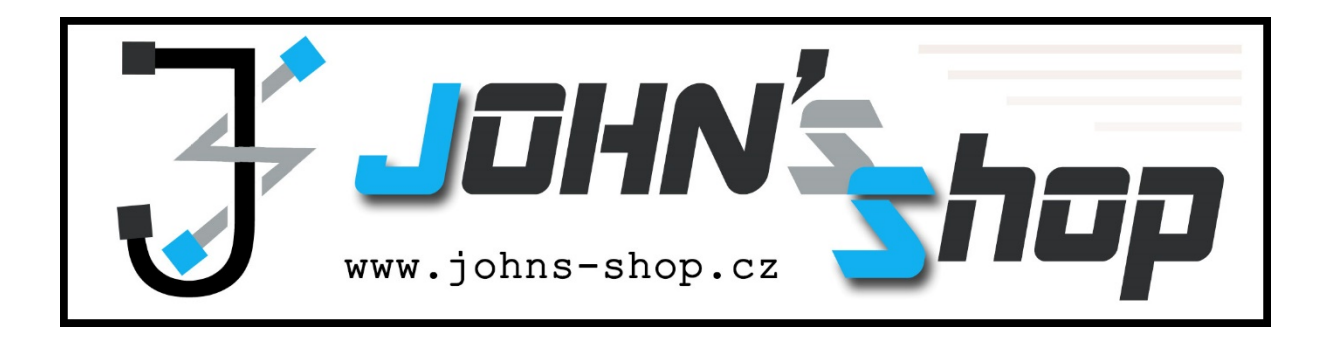